# 升级思科业务控制面板固件

### 目标

本文介绍在思科业务控制面板(CBD)上升级固件的步骤。

适用设备 |固件版本

• 思科业务控制面板 |2.3.0

升级固件

第1步

登录思科业务控制面板上的Web用户界面(UI)。

English .

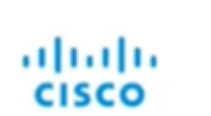

#### Cisco Business Dashboard

| Password* | Password* | User Name* |  |  |
|-----------|-----------|------------|--|--|
| Password* | Password* |            |  |  |
|           |           | Password*  |  |  |
|           |           |            |  |  |

步骤 2

当有可用更新时,控制面板将在标题中显示绿色云,并带有向下箭头。单击绿色**的下载 图标**。

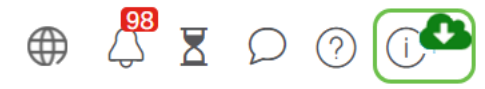

#### 步骤 3

单击以开始控制面板的下载。

| cisco                                                           |                                            |
|-----------------------------------------------------------------|--------------------------------------------|
|                                                                 |                                            |
| Cisco Business Dashboard                                        |                                            |
| 2.2.2.20201216                                                  |                                            |
| Upgrade Cisco Business Dashboard to the version 2.3.0           |                                            |
| © 2015-2021 Cisco Systems, Inc. All Rights Reserved.            |                                            |
| Cisco, Cisco Systems, and the Cisco Systems logo are registered | trademarks or trademarks of Cisco Systems, |

您应始终在探测之前升级控制面板。如果探测器运行的版本比控制面板更新,则CBD无法运 行。

#### 步骤 4

#### 您将看到更新进度。

| cisco                                                                                                    |                                 |
|----------------------------------------------------------------------------------------------------|---------------------------------|
| Cisco Business Dashboard                                                                                                    |                                 |
| 2.2.2.20201216                                                                                                    |                                 |
| Upgrade Cisco Business Dashboard to the version 2.3.0                                                                                     |                                 |
| Downloading ( 5% )                                                                                                    |                                 |
| Cancel                                                                                                    |                                 |
|                                                                                                    |                                 |
| $\oplus$ 2015–2021 Cisco Systems, Inc. All Rights Reserved.<br>Cisco, Cisco Systems, and the Cisco Systems logo are registered trademarks | or trademarks of Cisco Systems, |

#### 步骤 5

下载完成后,再次登录Web UI。

English .

#### uluilu cisco

#### Cisco Business Dashboard

| assund! |  |  |  |
|---------|--|--|--|
| assmord |  |  |  |
|         |  |  |  |

#### 步骤 6

检查以确保控制面板已更新为最新版本。

cisco

Cisco Business Dashboard

2.3.0.20210527

Lupgrade all upgradable Cisco Business Dashboard Probes (View)

© 2015-2021 Claco Systems, Inc. All Rights Reserved. Citco, Cisco Systems, and the Cisco Systems logo are registered trademarks or trademarks of Cisco Systems, Inc. and/or its are filliates in the United States and certain other countries.

步骤 7

确认控制面板升级完成后,可以继续升级探测功能。选择绿色下载图标。

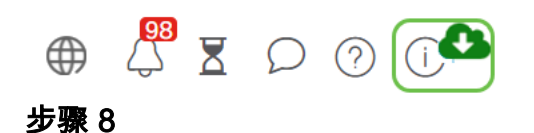

#### 单击以升级探测。

| cisco                    |  |
|--------------------------|--|
| Cisco Business Dashboard |  |
|                          |  |
| 2.3.0.20210527           |  |

如果使用Ubuntu, Xenial版本,则要按照本文中的步骤迁移到Focal <u>版本</u>。

## 结论

您现在已成功更新您的思科业务控制面板和探测功能。